## Using Multifactor Authentication (MFA) with VPN:

New portal address for VPN is AZURE-PORTAL.okcu.edu. Please add the portal to the Global Protect Client. **Note**: By Wednesday, 2-24-2021 you will need to have MFA set up. Beginning Thursday, 2-25-2021 you will be prompted for a code (MFA) when accessing VPN or any Office 365 applications, such Outlook. The OCU-PORTAL.okcu.edu will no longer be available after 5:00 PM on 2-26-2021.

## Adding the new portal:

1. Click on the 3 lines in the upper right corner and choose Settings.

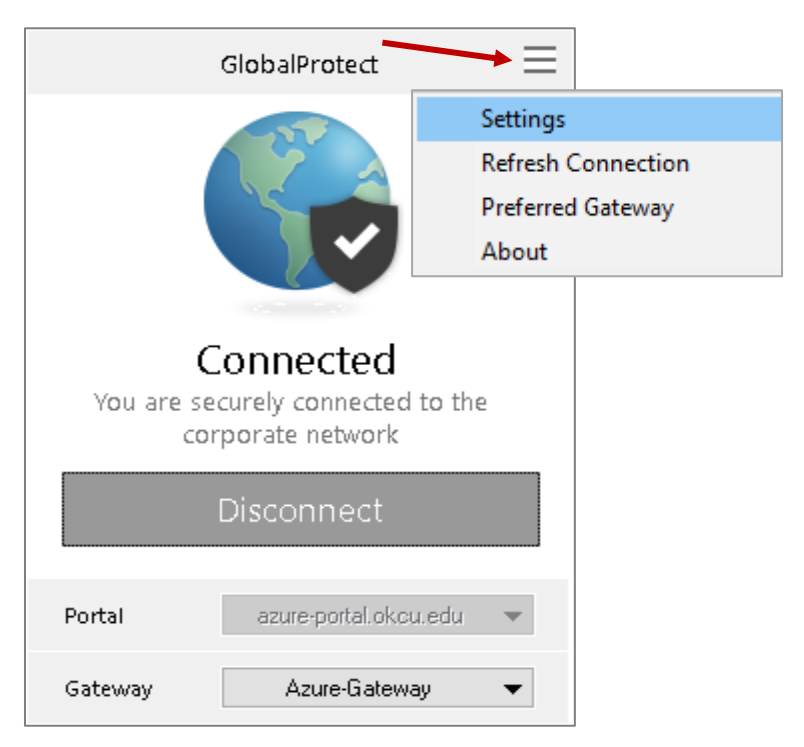

2. Click on Add on the General Tab and enter "azure-portal.okcu.edu" for the address.

| 🍃 Glol | balProtect Se                     | ettings               |                         |       |          |     |
|--------|-----------------------------------|-----------------------|-------------------------|-------|----------|-----|
| eneral | Connection                        | Host Profile          | Troubleshooting Notific | ation |          |     |
| Accou  | unt                               |                       |                         |       |          |     |
|        | User:                             |                       |                         |       | Sign Out |     |
| Porta  | als                               |                       |                         |       |          | -   |
| Γ      | Portal                            |                       | Status                  |       |          | ]   |
|        | azure-portal.<br>ocu-portal.ol    | .okcu.edu<br>kcu.edu  | Connected               |       |          |     |
|        |                                   |                       |                         |       |          |     |
|        |                                   |                       |                         |       |          |     |
|        |                                   |                       |                         |       |          |     |
|        |                                   |                       |                         |       |          |     |
|        |                                   |                       |                         |       |          |     |
|        |                                   |                       |                         |       |          |     |
|        | Add                               | Delete                | Edit                    |       |          |     |
|        | Add                               | Delete                | Edit                    |       |          |     |
|        | Add                               | Delete                | Edit                    |       |          |     |
| B Gla  | Add                               | Delete                | Edit                    |       | ;        | × ] |
| GIG    | Add                               | Delete                | Edit                    | _     | ;        | ×   |
| De Gla | Add<br>obalProtect                | Delete<br>Azure-porta | Edit                    |       | ;        | ×   |
| De Gla | Add<br>obalProtect<br>al Address: | Delete<br>Azure-porta | al.okcu.edu             |       | ;        | ×   |

To connect:

- 1. Change portal on the Global Protect Client to azure-portal.okcu.edu and click connect.
- 2. Once the multi-factor authentication has been enabled on your account, you will get a pop-up to sign in. Use your full email address for the username.
- 3. Enter the code sent via text. Check **Don't ask again for 30 days** if you do not want to be prompted each day and click Verify.

| 4          |                                                                 |
|------------|-----------------------------------------------------------------|
| vpn        | .sso@okcu.edu                                                   |
| En         | ter code                                                        |
| $\square$  | We texted your phone +/////// Please enter the code to sign in. |
| Cod        | le                                                              |
|            | Don't ask again for 30 days                                     |
|            |                                                                 |
| Hav        | ing trouble? Sign in another way                                |
| Hav<br>Mor | ing trouble? Sign in another way<br>e information               |
| Hav<br>Mor | ing trouble? Sign in another way<br>re information<br>Verify    |